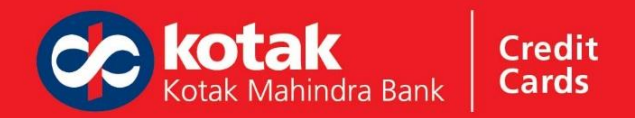

# IndiGo BluChip and Voucher Redemption Guide

Book a flight using your IndiGo BluChips

Head to <u>www.goindigo.in</u> and Log into your IndiGo BluChip account using your Mobile no/Email and Password

| And Co (1 And And And And And And And And And And |                                                                         | Login or Sign up for<br>IndiGo BluChip<br>Enter Mobile No. / Email Id | × |
|---------------------------------------------------|-------------------------------------------------------------------------|-----------------------------------------------------------------------|---|
|                                                   | IndiGo<br>Bluchip.<br>The most hassle-free,<br>on-time loyalty program. | Continue                                                              |   |

Change the "Pay with" option from "Cash" to "IndiGo BluChip". Choose your route and date of travel, and click on Search

| diGo Peols and Check-<br>offers in                                                                           | - IndiGo<br>BluChip                   | <ul> <li>India</li> <li>79,0</li> </ul> | Go BluChips Balance<br>545 | s ~       |
|----------------------------------------------------------------------------------------------------|---------------------------------------|-----------------------------------------|----------------------------|-----------|
| A Book a flight                                                                                              |                                       | Boo                                     | ok a hotel                 |           |
| One way     O Round trip     O Multi city                                                                    |                                       | Pay with                                | IndiGo BluChips ~          | ₹INR ~    |
| From To To <b>Delhi, DEL \$\$ Mumbai, BOM</b><br>Indira Gandhi International A Chhatrapati Shivaji Maharaj I | Departure<br><b>10 Jun</b><br>Tuesday | Return<br>Save more<br>Add return       | Cash                       | ares 🗸    |
| I am travelling for                                                                                          |                                       | + ADD PR                                | ROMOCODE                   | Search    |
| Note:<br>Only IndiGo BluChip members and their nominees can travel using IndiGo BluChip:                     | s                                     |                                         | Ade                        | d Nominee |
|                                                                                                    |                                       |                                         |                            |           |

This is a Public document.

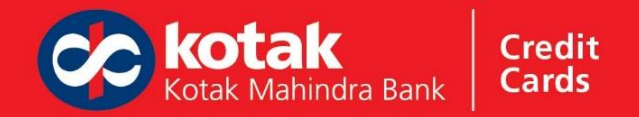

Browse between listed flights – flight prices will be listed in IndiGo BluChips as seen below

|                                                      |                       | DEL                     | вом                                                |                                                        |
|------------------------------------------------------|-----------------------|-------------------------|----------------------------------------------------|--------------------------------------------------------|
| .,7 <sup>°</sup> 6E 6328<br><b>10:00</b><br>DEL, TID | > 02h 20m<br>Non-stop | <b>12:20</b><br>BOM, T2 | Stretch -<br>Business<br>44,646<br>IndiGo Bluchips | Economy<br>Starts at 4,818 IndiGo BluChips ~           |
| .,?' 6E 6047<br><b>11:00</b><br>DEL, TID             | 02h 20m<br>Non-stop   | <b>13:20</b><br>вом, та | Stretch -<br>Business<br>44,646<br>IndiGo Bluchips | Economy Starts at $4,818$ IndiGo BluChips $\checkmark$ |

#### Proceed with booking the flight

| IndiGo                                                                                                    | IndiGo BluChips Balance 79,645 s 🗸                       |
|----------------------------------------------------------------------------------------------------|----------------------------------------------------------|
| < BACK TO SEARCH RESULTS                                                                                         | Next : Add On                                            |
| DEL BOM                                                                                                    |                                                          |
| Customise your selected fare using your balance of IndiGo BluChips                                               | Trip Summary DETAILS >                                   |
| BluChip vouchers                                                                                                 | 1 Aduit                                                  |
| IndiGo BluChips balance: 79,645 IndiGo BluChip voucher balance: 4,000                                            | Flight Summary                                           |
| IndiGo BluChips and vouchers have to be redeemed on the payment page.                                            | Deporting 6E 6328, A321                                  |
| YOUR SELECTED BASE AIRFARE                                                                                       | Sover fore                                               |
| 4,819 IndiGo BluChips + ₹681                                                                                     | Delhi - Mumbai                                           |
|                                                                                                    | Tue, 10 Jun 2025   10:00 - 12:20   02h 20m   Non-Stop    |
| YOUR UPDATED BASE AIRFARE                                                                                        | children in take (mana up to rko.                        |
| 4,819 IndiGo BluChips + ₹681 & EDIT FARE                                                                         |                                                          |
| * The indigo BluChip value does not include anciliary and seat purchases, and it cannot be modified afterway     | ard.                                                     |
| and the second second second second second second second second second second second second second second second |                                                          |
| Enter passenger details                                                                                          |                                                          |
| Note                                                                                                    | 155-57                                                   |
| Only IndiGo BluChip Members and their Nominees can redeem IndiGo BluChips for IndiGo Flights                     |                                                          |
|                                                                                                    | Total Fare: Indião Bluchips + Cash<br>1859: 4,819 + ₹681 |

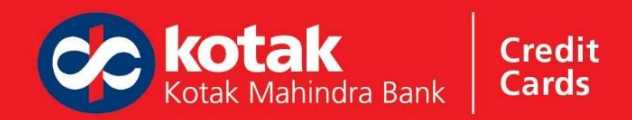

## Update your contact details and click on Next

| IndiGo                                                                                                    | ন                                                                                                    |                                             |                   |              | IndiGo BluChips Balance 79                                              | .645 s ~ |
|----------------------------------------------------------------------------------------------------|----------------------------------------------------------------------------------------------------|---------------------------------------------|-------------------|--------------|-------------------------------------------------------------------------|----------|
| Protec<br>Protec<br>Protec | ct your trip<br>59 Add<br>sting on 'Add 1 agree to purchase Travel<br>ance and agree to all <u>IACS</u> (confirm that I am<br>San citizen. |                                             |                   |              |                                                                         |          |
| Contact de<br>Booking info                                                                                                    | etails<br>formation will be sent to this contact.                                                                                          |                                             |                   |              |                                                                         |          |
| +91                                                                                                    | 8130773064                                                                                                    | shwetankxmishra@goindigo.in                 |                   |              |                                                                         |          |
|                                                                                                    |                                                                                                    |                                             | + Add ano         | ther contact |                                                                         |          |
| Enter GST                                                                                                    | l details                                                                                                    |                                             |                   |              |                                                                         |          |
| GST Det                                                                                                    | atails                                                                                                    |                                             | 13                | ~            |                                                                         |          |
| I have r                                                                                                    | read and agree to IndiGo's <u>Conditions of C</u><br>ssing of the personal data.                                                           | arriage. I further agree to the Privacy Pol | icy and consen    | t to the     |                                                                         |          |
| I would                                                                                                    | d like to receive the latest offers and deals fr<br>nunications at any time.                                                               | om IndiGo and its partners. I can unsub     | scribe from all i | marketing    |                                                                         |          |
| Get up<br>By subs                                                                                                    | pdates on 🕓 WhatsApp<br>scribing to this, you agree to the terms and                                                                       | conditions of WhatsApp and to IndiGo's      | Privacy Policy.   |              |                                                                         |          |
|                                                                                                    |                                                                                                    |                                             |                   |              | Total Fane indide IlluChips + Cash<br>1955 4,819 + ₹681<br>View Datails | Next     |

### Redeeming your 6E Eats Voucher

Choose a meal of your choice. The price of the meal gets added to the Total Price only to be knocked out in the next step

| IndiGo                                           |                                          | ×           |                                                                                      |                    |
|--------------------------------------------------|------------------------------------------|-------------|--------------------------------------------------------------------------------------|--------------------|
| Select add-ons for all passengers                |                                          | Fc          | re Details<br>parture Flight                                                         |                    |
| Shwetank Mishraa<br>Adult i Male                 |                                          | ^           | DEL - BOM                                                                            |                    |
| 6£ Eots                                          |                                          |             | Fare charges<br>IndiGo BluChips Redeemed                                             | 1 * 4,819          |
| 6E Eats (Complimentary Meal & Beverage Or        | a-Board)                                 | Decial Meat | Add-ons<br>BE Eats Choice Of The Day (Non-veg) + By<br>of choice                     | average 1 x 8500   |
| Cucumber Tomato Cheese and Lettuce Sandwich + be | verage                                   | Add         | Fare breakup<br>Dute Charge<br>Regional Connectivity Charge<br>Aviation Security Fee | 250<br>250<br>2236 |
| Veg     E Eats Choice Of The Day (Veg) +         | Non Veg     Eats Choice Of The Day (Non- |             | Arrival User Development Fee<br>GST for Dethi                                        | 289<br>2104        |
| 2400 Add                                         | veg) + Beverage of choice                | Remove      | 4,819 IndiGo I                                                                       | BluChips + 21,181  |
| -                                                |                                          | To          | tal Price 4,819 IndiGo Bl<br>convenience fee may opply                               | uChips + ₹1,181    |

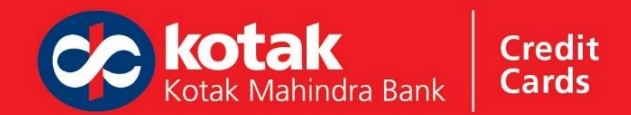

Scroll down to find "IndiGo BluChips Member Benefits" section. Click on "Redeem" under 6E Eats Voucher. Choose the passenger & count of voucher, and click Continue. The voucher value will be deducted from the Total Price. Proceed to seat selection

| IndiGo                                                                                                    | ×                                                                                                    | ×                                                                     |    |
|----------------------------------------------------------------------------------------------------|----------------------------------------------------------------------------------------------------|-----------------------------------------------------------------------|----|
| <b>-</b> •                                                                                                   | 6E EAT (THE THE VOLUME (s) OR VOLUME (s) OR OTHER (s) OR OTHER (s) OTHER (s) OTHER ( | Fare Details<br>Departure Flight                                      | Î  |
|                                                                                                    | each passenger you wish to repleam                                                                                                    | DEL - BOM                                                             |    |
| Travel assistance                                                                                            | Shwetank Mishraa 💿 1 🖓                                                                                                    | Fare charges<br>IndiGo BluChips Redeemed 1 * 4,819                    |    |
| India a Rhathan Marshan Dana Sha                                                                             | 6E Eat FREE                                                                                                    | Add-ons                                                               |    |
| Indigo Biuchips Memoer Benerits                                                                              | Note:<br>6E Eat voucher is only applicable for nominees who have<br>obtained for 6E Est address                                                                                                    | 6E Eats Choice Of The Day (Non-veg) +<br>Beverage of choice 1x 2500   |    |
| 66E Cot Voucher         2 tert           Validity:         2025-12-01           Validity:         2025-11-02 | aptea for 66 Eat ada-on.                                                                                                    | 6E Eat Voucher I x Free Meal<br>IndiGo BluChip Savings -2500          |    |
| Red mm Add & Redeem                                                                                          |                                                                                                    | Fare breakup                                                          |    |
|                                                                                                    |                                                                                                    | Cute Charge 850                                                       |    |
| O Add 65 Prime or 65 Edt add-on to activate your voucher                                                     |                                                                                                    | Aviation Security Eee 236                                             |    |
|                                                                                                    |                                                                                                    | User Development fee 2152                                             |    |
|                                                                                                    |                                                                                                    | Arrival User Development Fee 289                                      |    |
|                                                                                                    |                                                                                                    | GST for Delhi IZ104                                                   |    |
|                                                                                                    |                                                                                                    | 4,819 IndiGo BluChips + ₹681                                          |    |
|                                                                                                    | Total free vouchers                                                                                                    | 1                                                                     |    |
|                                                                                                    | Continue >                                                                                                    | Total Price 4,819 IndiGo BluChips + ₹6<br>* Convenience fee may apply | 81 |

#### Choose a seat or proceed to payment

| IndiGo 🏹          |          |                            |                      | IndiGo BluChips Balance 79,645                                          | (s ~    |
|-------------------|----------|----------------------------|----------------------|-------------------------------------------------------------------------|---------|
| Seat not selected |          | DEL BOM                    |                      | Saver fare                                                              |         |
| Seat types        |          |                            |                      | Delhi - Mumbai<br>Tue, 10 Jun 2025   10:00 - 12:20   02h 20m   Non-Stop |         |
| <br>All seat      | 🕘 XL     | Stondord                   | C Free               | Check-In: 15KG-I Hand: Up to 7KG                                        |         |
|                   | 🔵 Assign | d 🕳 Non-reclining Occupied |                      | 1 Passenger travelling                                                  | ~       |
| 1                 |          |                            |                      |                                                                         |         |
|                   |          |                            |                      |                                                                         |         |
|                   | EXIT     |                            | 57 67 77 67 9        | ar) (                                                                   |         |
|                   |          |                            | 60 70 80 9           | 20                                                                      |         |
|                   |          |                            |                      |                                                                         |         |
|                   |          |                            | 5C 6C 8C 9           |                                                                         |         |
|                   | Exit     | o o o i i                  | 9A 6A 7A 8A 8        | DA                                                                      |         |
|                   |          |                            |                      |                                                                         |         |
| Note:             |          |                            |                      |                                                                         |         |
|                   |          |                            | Toto<br>More<br>View | 4,819 + ₹681 Proceed to<br>w Details                                    | payment |

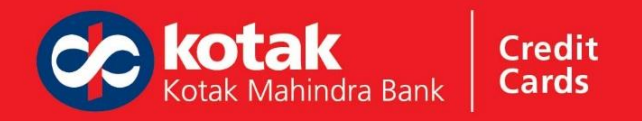

Redeeming your IndiGo BluChip Voucher

You will find your IndiGo BluChip Vouchers on the final payment page. Redeem and click on Confirm

|                                                                 | DEL BOM                                                 |                                                   |                                                                      | DEL BOM                                                 |                                                  |
|-----------------------------------------------------------------|---------------------------------------------------------|---------------------------------------------------|----------------------------------------------------------------------|---------------------------------------------------------|--------------------------------------------------|
| IndiGo BluChips<br>Available Bat: 79,645 IndiG                  | o BluChips                                              | ^                                                 | Available Bat: 79,645 India                                          | 30 BluChips                                             |                                                  |
| ol IndiGo BluChips + Cash Required<br>B19 IndiGo BluChips + ₹73 | 4                                                       |                                                   | Total IndiGo BluChips + Cash Required<br>4,919 819 IndiGo BluChips + | 2734                                                    |                                                  |
| IndiGo BluChip discount vo                                      | uchers                                                  | < >                                               | IndiGo BluChip discount vo                                           | ouchers                                                 | < >                                              |
| BluChip Voucher<br>4000<br>Expires: 01 Dec' 25<br>Recteent      | BluChip Voucher<br>500<br>Expires: 01 Dec' 25<br>Redeem | BluChip Voucher  4000 Expires: 01 Dec' 25  Redeem | Bluchip Voucher  4000 Expires: 01 Dec: 25  Remove ×                  | BluChip Voucher<br>500<br>Expires: 01 Dec' 25<br>Redeem | BluChip Voucher BuDDD Expires: 01 Dec' 25 Redeem |
|                                                                 | Confirm                                                 |                                                   |                                                                      | Confirm                                                 |                                                  |

To redeem IndiGo BluChips from your wallet you need to complete Mobile number verification via OTP. Once verified, your IndiGo BluChip component of the ticket will be deducted from your wallet.

| IndiGo 7                                                                                            | () Session Expires in 08:20 min 😵 Safe And Secure                                                        |
|----------------------------------------------------------------------------------------------------|----------------------------------------------------------------------------------------------------|
| DEL BOM                                                                                             | Almost there?                                                                                            |
| IndiGo BluChips     Available Bat 79,645 IndiGo BluChips                                            | Trip Summary                                                                                             |
| 4,018 819 IndiGo BluChips + 8734<br>Erter CXp<br>We have sent you on OTP via SMS on:<br>8XXXX XXX84 | Flight Summony Deporting 66 6328, A321 Sover fare                                                        |
| 6 0 3 0 9 d Verity<br>Didn't receive OTP ?                                                          | Delhi - Mumbai<br>Twe, 10 Am 2021 (1000 - 12:20 ( 00h 20m ( Non-Stop<br>Check-In: 15cc ) Hand: Up to 7xC |
| -OTP will expire in the next 0910 min                                                               | Posument Summoru                                                                                         |
| Payment options                                                                                     | 819 IndiGo BluChips + 8734<br>Tetol Indio BluChips + Cath Inequired                                      |
| I have read and understood all of the fare restrictions. I agree to the <u>I&amp;C</u> .            | Total IndiGo Buchips and Cash Required 819 IndiGo Bluchips + ₹734 Convertience Ted Applicative           |

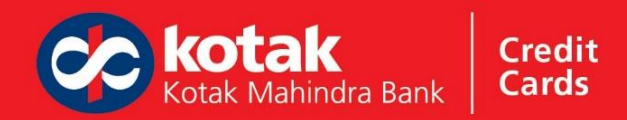

You will get a confirmation screen of IndiGo BluChip redemption.

| IndiGo                                                                             | Session Expires in 07:42 min 💙 Safe And Secure                                          |
|------------------------------------------------------------------------------------|-----------------------------------------------------------------------------------------|
| DEL BOM                                                                            | Almost there!                                                                           |
| Available Bat: 79,645 IndiGo BluChips                                              | ^ Trip Summary                                                                          |
|                                                                                    | LAduit                                                                                  |
| Congratulations You have redeemed 819 IndiGo BluChips                              | Flight Summary                                                                          |
|                                                                                    | Deporting 6E 6328, A321                                                                 |
|                                                                                    | Sover fore                                                                              |
|                                                                                    | Delhi - Mumbai                                                                          |
| Preferred Payments                                                                 | Tee, 10 Jun 2025 1 1000 - 1220 1 028 20m 1 Non-Stop<br>Check-In: 15K0 1 Hand: Up to 7K0 |
| Bank of Ireland Debit Card ****111                                                 | 1 Passinger traveling                                                                   |
| Payment options                                                                    | Payment Summary                                                                         |
| Credit Shell<br>Lost nome & PNR required                                           | 819 IndiGo BluChips + ₹734                                                              |
| I have read and understood all of the fare restrictions. I agree to the <u>ISC</u> | Total Fore<br><b>₹734</b><br>Conversional Fire Association                              |

Now, complete your flight booking by paying other charges and GST (in INR). Use your IndiGo Kotak card to earn more IndiGo BluChips on your transaction.

| Prefer | red Payments                                           |   |
|--------|--------------------------------------------------------|---|
| ۲      | Kotak Mahindra Bank Credit Card ****9075               |   |
| 4 M    | lo CVV Required                                        |   |
| Paym   | ent options                                            |   |
| ₿      | UPI (Recommended)<br>Google Pay, PhonePe, Paytm & more | ~ |
| ٥      | Cards<br>Visa, Mastercard, Rupay, Amex & more.         | ~ |

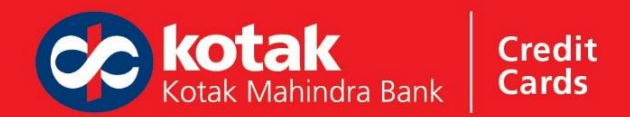

# Complete your transaction and get your PNR and booking details

| IndiGo                                                                          | Session Expires in 06:20 min 🛛 Safe And Secure                          |
|---------------------------------------------------------------------------------|-------------------------------------------------------------------------|
| S aboutblank - Google Chrome - D X                                              | V 819 IndiGo BluChips + 8734 V<br>Total indido BluChips + Cash Required |
| O aboutblank                                                                    |                                                                         |
|                                                                                 | Transaction details                                                     |
|                                                                                 | Reference ID: JFTWE32C6250609075745 Science                             |
| Processing your payme <u>r</u> t<br>J <b>USPAY</b> Safe                         |                                                                         |
| Popular walets available                                                        | ~                                                                       |
| I have read and understood all of the fare restrictions. I agree to<br>the I&C. | Total Fare<br>₹734<br>Crowellings fire Aprilo2016                       |